# Netmostat APP

A WiFi csatlakozás mindössze néhány percet vesz igénybe, kövesse a az útmutatóban leírtakat lépésről lépésre.

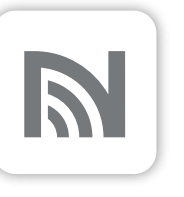

A telefonos alkalmazások folyamatosan frissülnek így apró eltérések lehetnek a csatlakoztatáskor látott képernyőképhez képest.

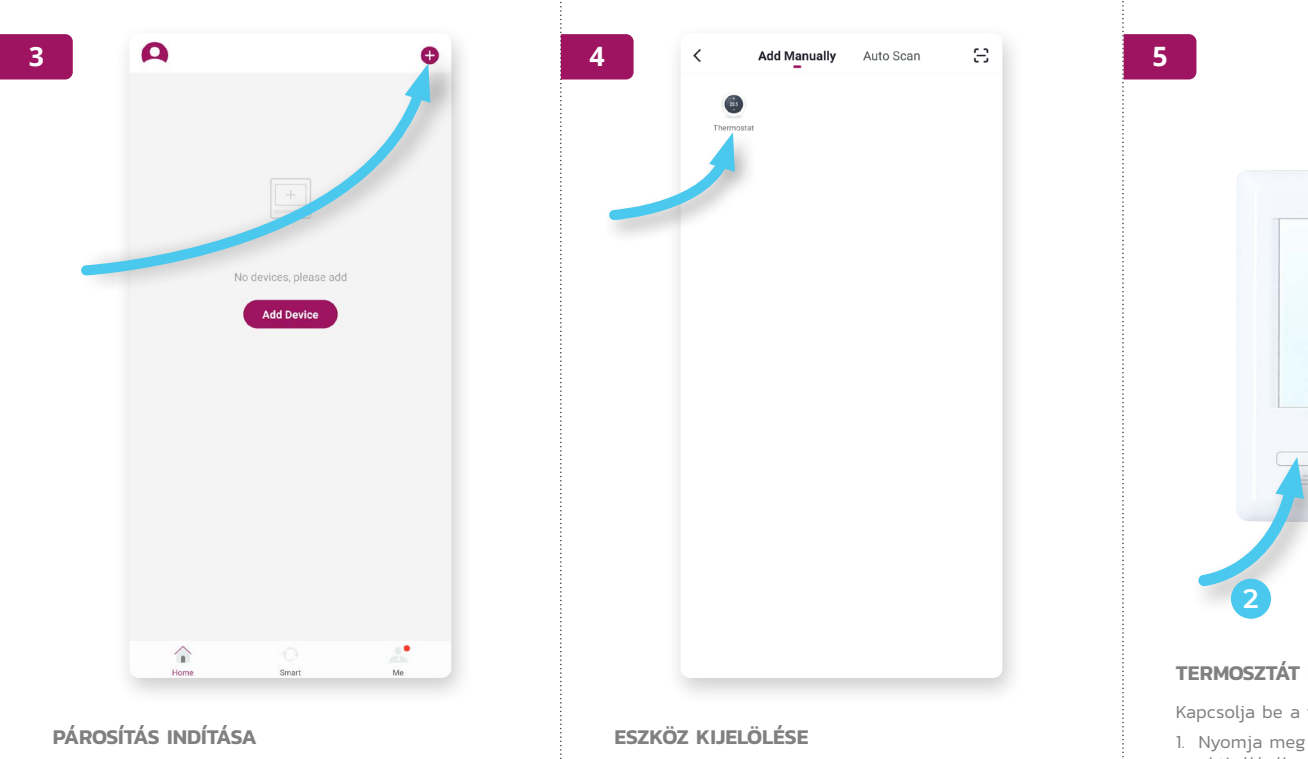

Nyomja meg a + gombot a jobb felső sarokban.

Válassza a "Thermostat" ikont.

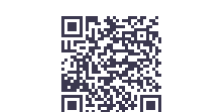

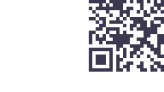

Download on the App Store

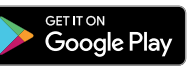

#### TÖLTSE LE A NETMOSTAT ALKALMAZÁST

Töltse le és telepítse az alkalmazást Google Play Store vagy az Apple AppStore-ból. Hozza létre a saját NETMOSTAT fiókját így több eszközről egyszerre elérheti a fűtésrendszert és kaphat értesítéseket.

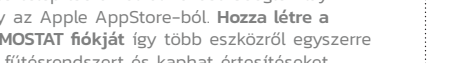

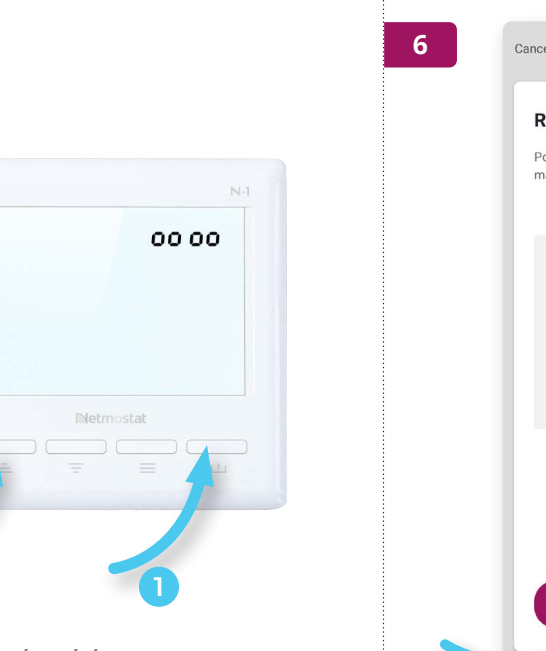

### TERMOSZTÁT PÁROSÍTÁSA

Kapcsolja be a termosztátot.

- 1. Nyomja meg hosszan a 🔟 gombot a WiFi modul aktiválásához. A termosztát jobb felső sarkában megjelenik a "0 0 0 0" felirat.
- 2. Nyomja meg a 🚊 gombot , a "O O O O" felirat villogni kezd.

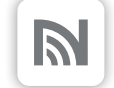

#### NYISSA MEG A NETMOSTAT ALKALMAZÁST

Győződjön meg arról, hogy a telefon az otthoni wifi hálózaton van, és kapcsolja ki a 4G kapcsolatot.

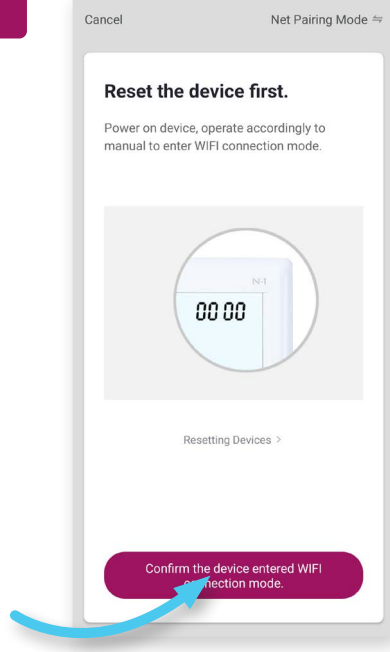

## **CSATLAKOZÁS**

Nyomja meg a "Confirm the device entered WiFi connection mode" gombot.

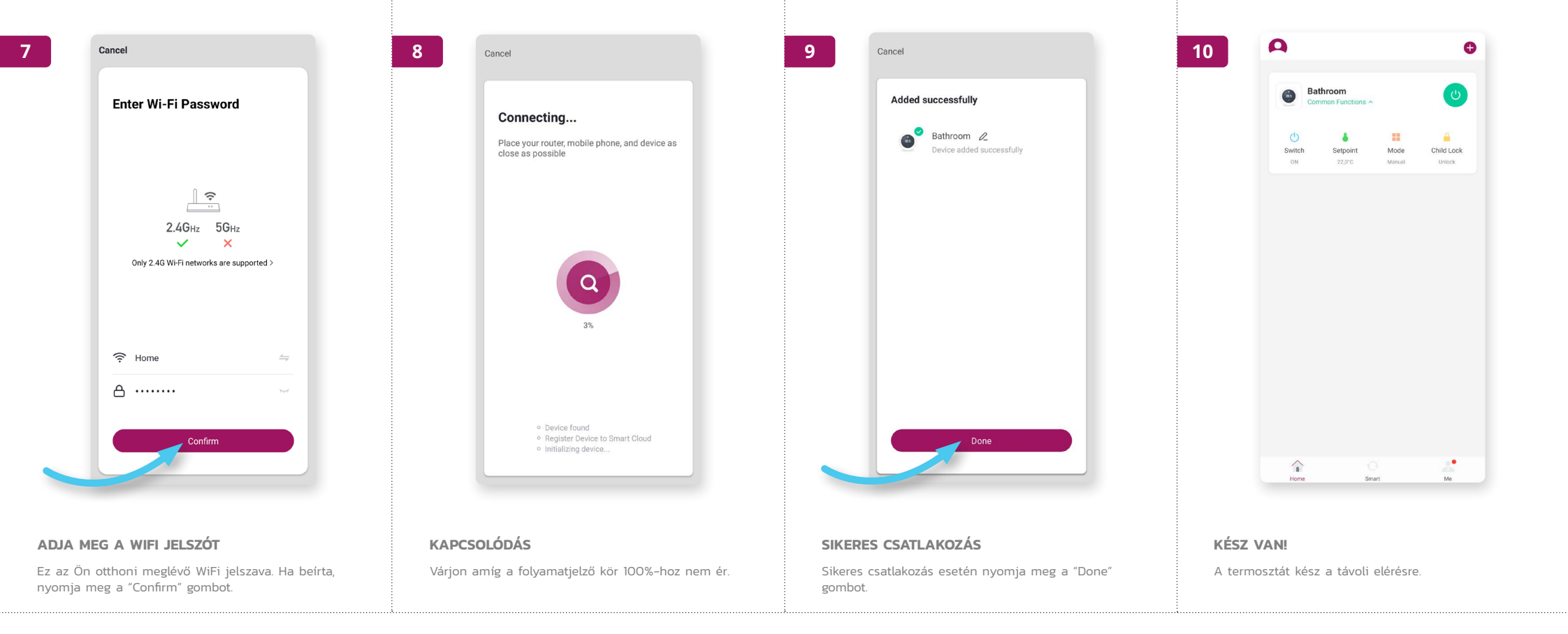